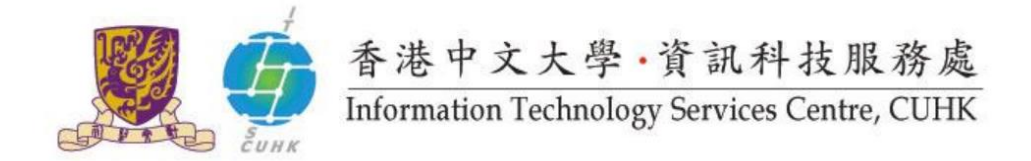

## How to Check Operating System?

Follow the instruction below to check your operating system type and then download required printer driver for the service.

## Contents

| 1. | Microsoft Windows | 1 |
|----|-------------------|---|
| 2. | Macintosh         | 2 |

## 1. Microsoft Windows

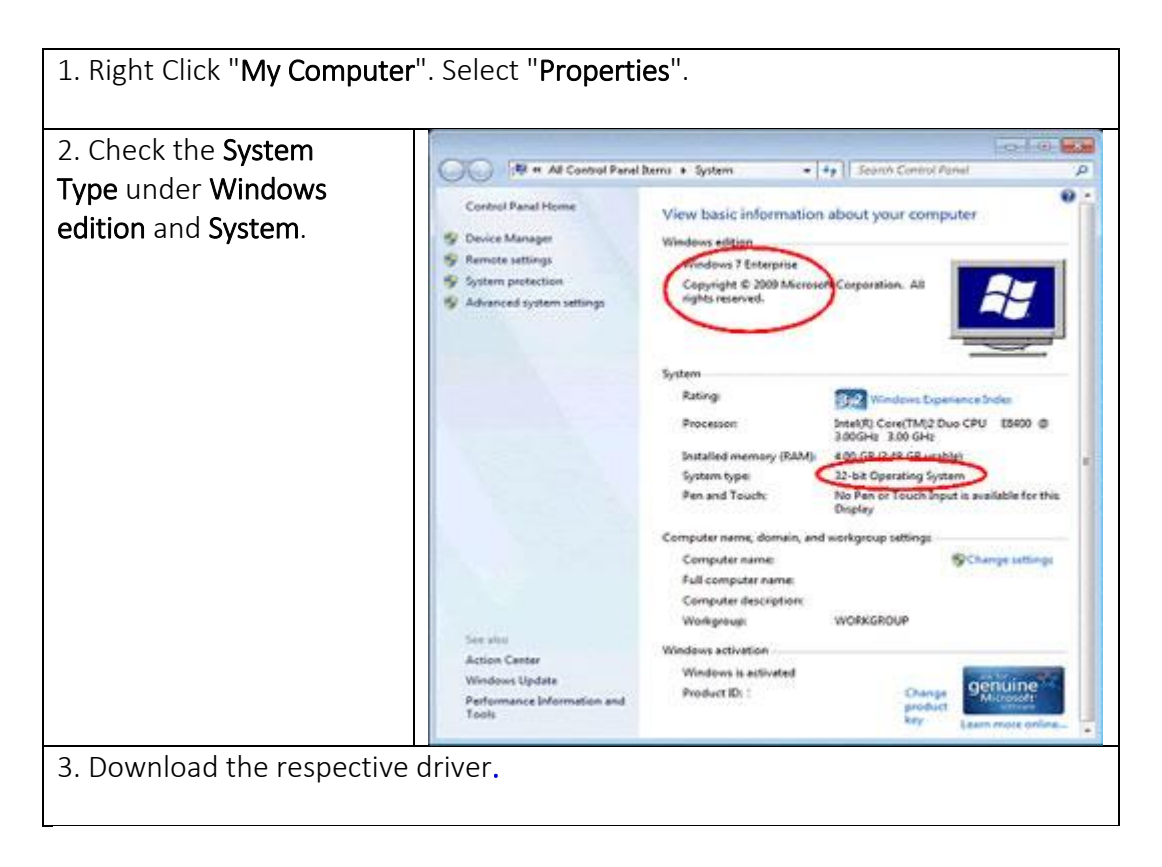

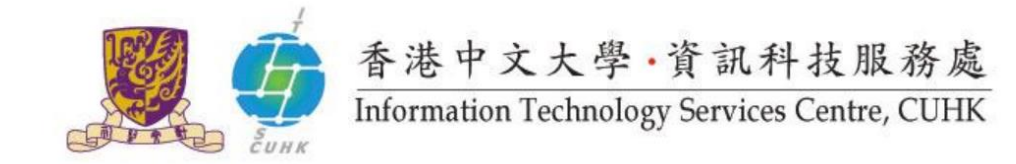

## 2. Macintosh

| 1 Click on the <b>Annle</b> icon   | Preview File Edit View Go Tools Bookmarks Window Help                                                                                                    |  |  |
|------------------------------------|----------------------------------------------------------------------------------------------------|--|--|
| Select About this Mac.             | About This Mac<br>Software Update<br>Mac OS X Software                                                                                                    |  |  |
|                                    | System Preferences<br>Dock                                                                                                    |  |  |
|                                    | Recent Items 🕨                                                                                                    |  |  |
|                                    | Force Quit Preview てかあひ                                                                                                    |  |  |
|                                    | Sleep XXA<br>Restart<br>Shut Down                                                                                                    |  |  |
|                                    | Log Out Yvonne 0 #Q                                                                                                    |  |  |
|                                    |                                                                                                    |  |  |
| 2. Check the <b>System</b>         | OOO About This Mac                                                                                                    |  |  |
| Type under the apple icon.         |                                                                                                    |  |  |
|                                    | Mac OS X<br>Version 10.6<br>Software Update<br>Processor 1.83 GHz Intel Core Duo<br>Memory 1 GB 667 MHz DDR2 SDRAM<br>More Info<br>TM and © 1983-2009 Apple Inc.<br>All Rights Reserved. |  |  |
| 3. Download the respective driver. |                                                                                                    |  |  |

Last Update: 22 Aug 2016 Copyright © 2016. All Rights Reserved. Information Technology Services Centre, The Chinese University of Hong Kong